## AMS Z!Shield

## Z!Shieldのパージョン番号の確認方法は?

1) Z!Shieldサーバーのバージョン番号の確認方法は、以下です。

・Z!Shieldサーバーを起動してアクティブ状態で「F10」キーを押すと以下のウィンドウが表示されます。

2) Z!Shieldクライアントのバージョン番号の確認方法は、以下です。

・クライアントに管理者ユーザーでログインします。

・タスクトレイのZ!ShieldアイコンをダブルクリックしてZ!Shieldクライアントを起動します。 ログオンには、Z!ShieldサーバーのID,パスワードが必要です。

## AMS Z!Shield

・Z!Shieldクライアントのオプションボタンをクリックするとバージョン情報のウィンドウが 開きます。

ー意的なソリューション ID: #1023 製作者: FAQ Supporter 最終更新: 2012-05-16 11:09

> ページ 2 / 2 (c) 2024 SONJ FAQ Master <sjsa@son.co.jp> | 2024-04-26 08:12 URL: https://faq.son.co.jp/index.php?action=faq&cat=3&id=24&artlang=ja